# Die App DAKO drive

App aktivieren, Anmeldung und Abfahrtskontrolle

**d**rive **DAKO** 

# Inhaltsverzeichnis

| Die App DAKO drive herunterladen . 3      |
|-------------------------------------------|
| DAKO drive starten 4                      |
| App für Fahrzeug aktivieren 5             |
| Fahrer auf Fahrzeug anmelden <sub>N</sub> |
| Über QR-Code                              |
| Über Mitarbeiternummer 10                 |
| Über Mitarbeiterkarte 13                  |
| Mobile Abfahrtskontrolle 17               |
| DAKO drive Grundfunktionen 20             |
| Kontakt und Supporthinweise 21            |

Mit einem Klick direkt in die einzelnen Kapitel springen!

### DAKO drive – Sicher APPfahren

In dieser PDF zeigen wir Ihnen, wie Sie schnell und einfach die App DAKO drive in Ihren Arbeitsalltag und den Ihrer Fahrer integrieren können.

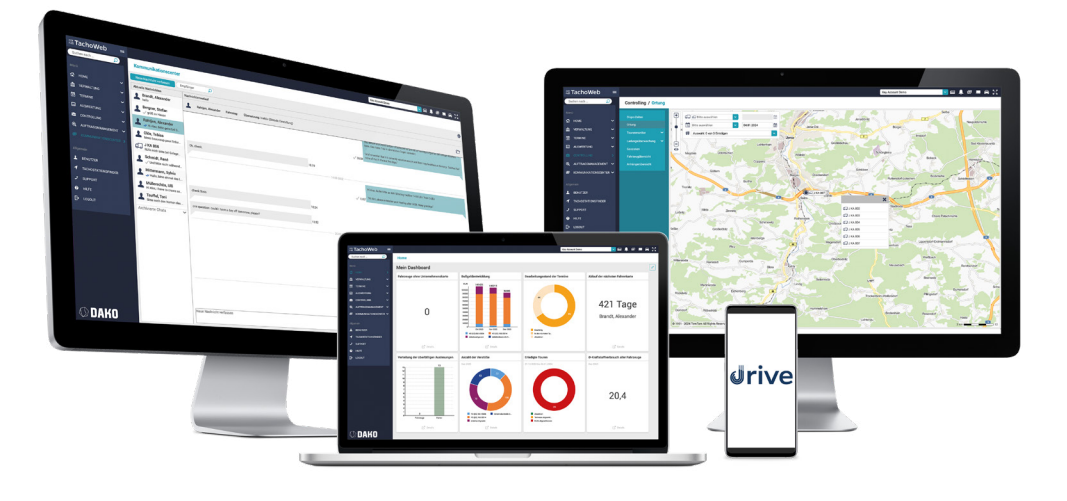

Sie haben noch Fragen? Kontaktieren Sie gerne unseren Vertrieb unter:

T +49 3641 22778 500 M kunden.jena@dako.de

# DAKO drive herunterladen

Unsere App ist kostenlos im Google Play Store zu finden und auf Android-Geräten nutzbar.

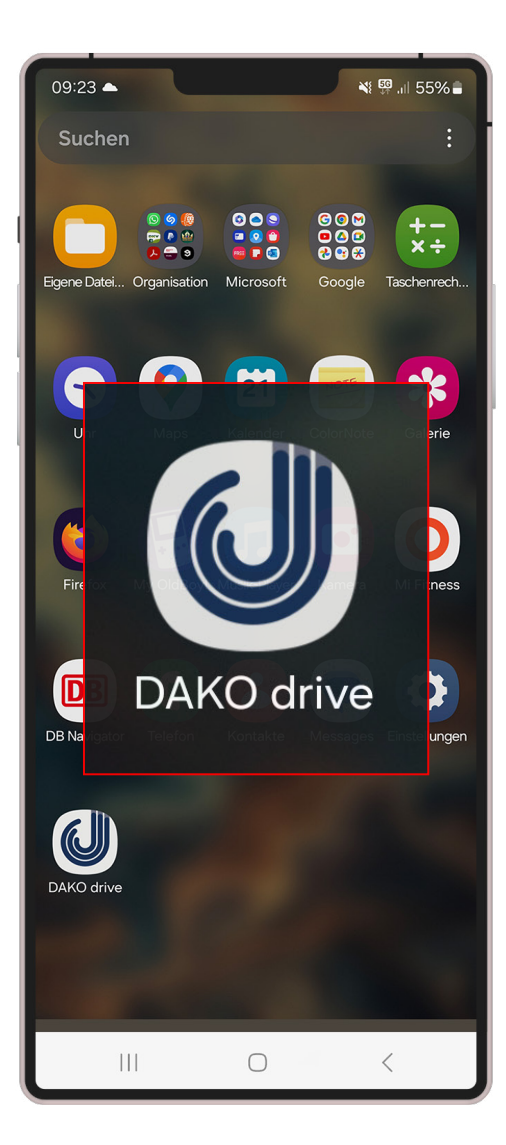

DAKO drive-Icon auf Endgerät

### Wie starte ich die App?

Scannen Sie den untenstehenden QR-Code und laden Sie die App auf Ihr Endgerät herunter oder besuchen Sie den Google Play Store und geben Sie in das Suchfeld "DAKO drive" ein.

Sie können die App auf Android-Smartphones und -Tablets nutzen.

Bitte suchen Sie die DAKO drive-App auf Ihrem Endgerät und öffnen Sie diese mit einem Klick auf das App-Icon:

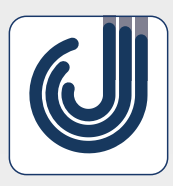

DAKO drive

Direktdownload am Endgerät:

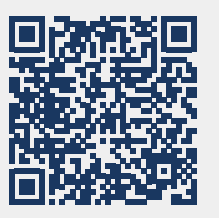

https://play.google.com/store/apps/ details?id=de.dako.drive&hl=de

# **DAKO drive starten**

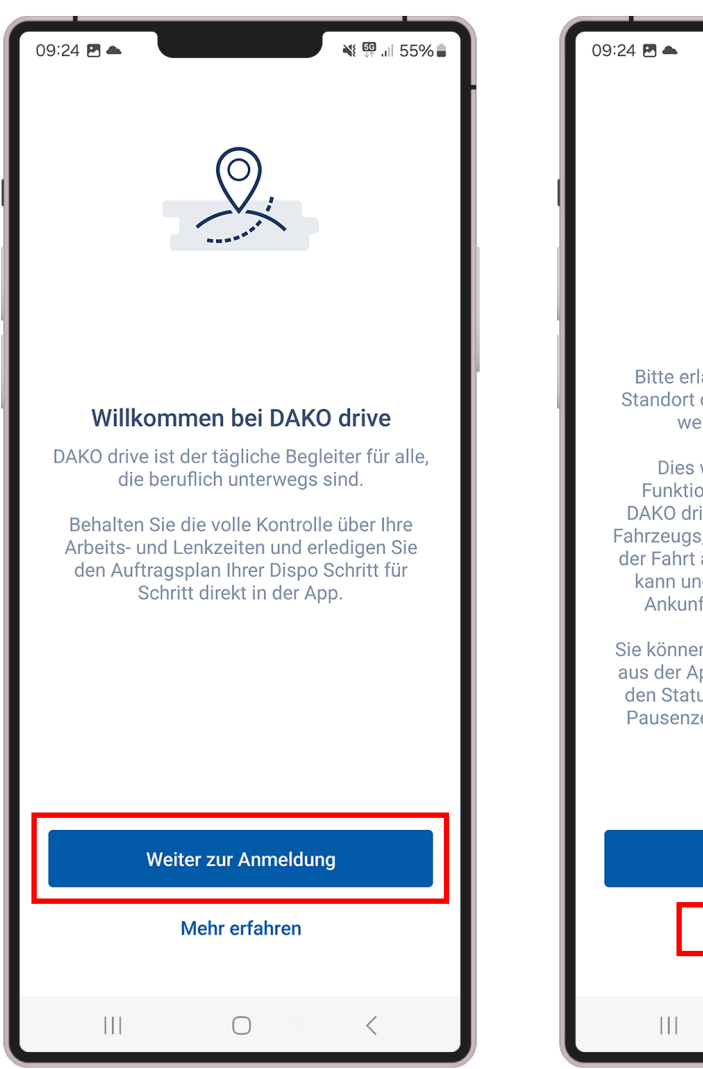

Willkommensbildschirm

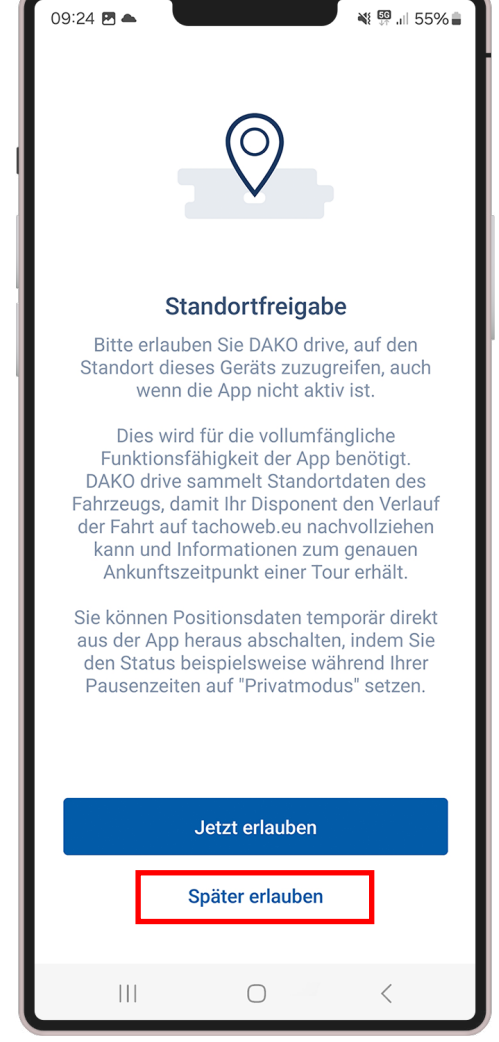

Standortfreigabe

### Erste Schritte in der App

Klicken Sie auf dem Willkommens-Bildschirm *Weiter zur Anmeldung*.

Klicken Sie anschließend auf **Später** erlauben.

Hinweis: Die Standortfreigabe verursacht Kosten (Buchung Zusatzmodul Ortung) und kann auch im Nachhinein noch eingeschaltet werden.

Deaktivierung Ortung im Endgerät: Mobiles Endgerät > Einstellungen > Apps > App DAKO drive > Berechtigungen > Standort

# App (dauerhaft) für Fahrzeug aktivieren

Nutzen oder erstellen Sie den Aktivierungs-QR-Code über folgenden Klickpfad: TachoWeb> Verwaltung> Stammdaten> Fahrzeuge> *I Die App DAKO drive aktivieren* 

| 09:24 🖻 🔺 📲 📲 📲 📲                                                                                  | Verwaltung / Stammd                   | aten / I | ahrze    | uae         |         |                                            | genen QR-Coo                                     |
|----------------------------------------------------------------------------------------------------|---------------------------------------|----------|----------|-------------|---------|--------------------------------------------|--------------------------------------------------|
|                                                                                                    | Übersicht                             | Neu      | anlegen  | F           | ahrzeug | D Interne Nummer D                         | Scannen Sie o<br>Bildschirm, Di<br>senden Sie ih |
|                                                                                                    | Unternehmen<br>Mitarbeiter            | Aktiv: J | la 🛞     | đ t         | Aktiv   | Aktivierungs-QR-Code für Fahrzeug J KA 200 | per SMS (an e<br>Die App ist in<br>bestimmtes F  |
|                                                                                                    | Fahrzeuge<br>Fahrzeugtemplates        | 1        |          | J.          | •       |                                            | Endgerät geb<br>pelt"). Ein Ent                  |
|                                                                                                    | Anhänger<br>Wechselcontainer          | 3        |          | J           | •       |                                            | nur über unse<br>Auf dem Ende                    |
| Anmeiden<br>Bitte scannen Sie Ihren Aktivierungscode<br>oder wenden Sie sich an Ihren Disponenten. | Spesen                                | 5        |          | d<br>d      | •       |                                            | haft verknüpf<br>später dann v<br>den. Andere F  |
|                                                                                                    | Dokumente 🗸 🗸                         | 7<br>8   |          | d<br>d      | •       |                                            | diesem Endge<br>App angemel                      |
|                                                                                                    | Tätigkeitsbescheinigung<br>Rechnungen | 9<br>10  |          | d<br>d      | •       |                                            |                                                  |
|                                                                                                    |                                       | 11<br>12 |          | U<br>U      | •       | E-Mail     Mobile                          |                                                  |
| QR Code scannen                                                                                    |                                       | 13<br>14 |          | d<br>d      | •       | Drucken Senden Abbrechen                   |                                                  |
|                                                                                                    |                                       |          |          |             |         |                                            |                                                  |
|                                                                                                    |                                       | Zeige    | 1 bis 14 | von 14 Eint | trägen  |                                            |                                                  |
|                                                                                                    |                                       |          |          |             |         |                                            |                                                  |

### Aktivierungs-QR-Code im TachoWeb

Als Erstes verknüpfen Sie die App mit einem bestimmten Fahrzeug. Klicken Sie dazu auf **QR-Code scannen** und nutzen Sie den im TachoWeb erstellten Fahrzeugbezogenen QR-Code zum Verknüpfen der App.

Scannen Sie den QR-Code direkt am Bildschirm, Drucken sie diesen aus, oder senden Sie ihn per E-Mail oder kostenlos per SMS (an ein anderes Endgerät).

Die App ist in diesem Fall dauerhaft an ein bestimmtes Fahrzeug auf einem einzigen Endgerät gebunden (wie wir sagen "gekopbelt"). Ein Entkoppeln der App, um sie mit einem anderen Fahrzeug zu verbinden, ist nur über unseren Kundenservice möglich. Auf dem Endgerät des mit der App dauerhaft verknüpften Fahrzeugs können sich später dann verschiedene Fahrer anmellen. Andere Fahrzeuge können aber mit liesem Endgerät nicht als Fahrzeug in der App angemeldet werden.

ersion

Fahrzeug mit QR-Code verknüpfen

Aktivierungs-QR-Code im TachoWeb

# App (dauerhaft) für Fahrzeug aktivieren

Nach Scannen des QR-Codes müssen Sie das Fahrzeug bestätigen. Das Fahrzeug ist nun mit der DAKO drive aktiviert und kann in der App genutzt werden.

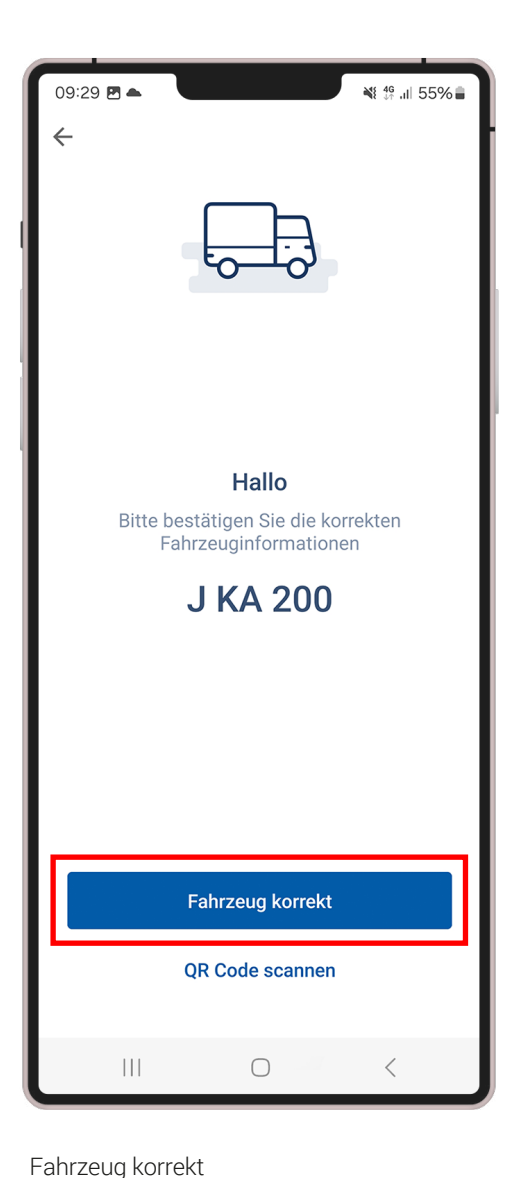

### Fahrzeug erfolgreich verknüpft

Klicken Sie auf **Fahrzeug korrekt** und schließen Sie das QR-Code-Fenster im TachoWeb, um die Fahrzeugverknüpfung abzuschließen.

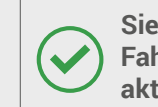

Sie haben nun erfolgreich ein Fahrzeug mit der App DAKO drive aktiviert.

# **Fahrer anmelden** *Weg 1: QR-Code*

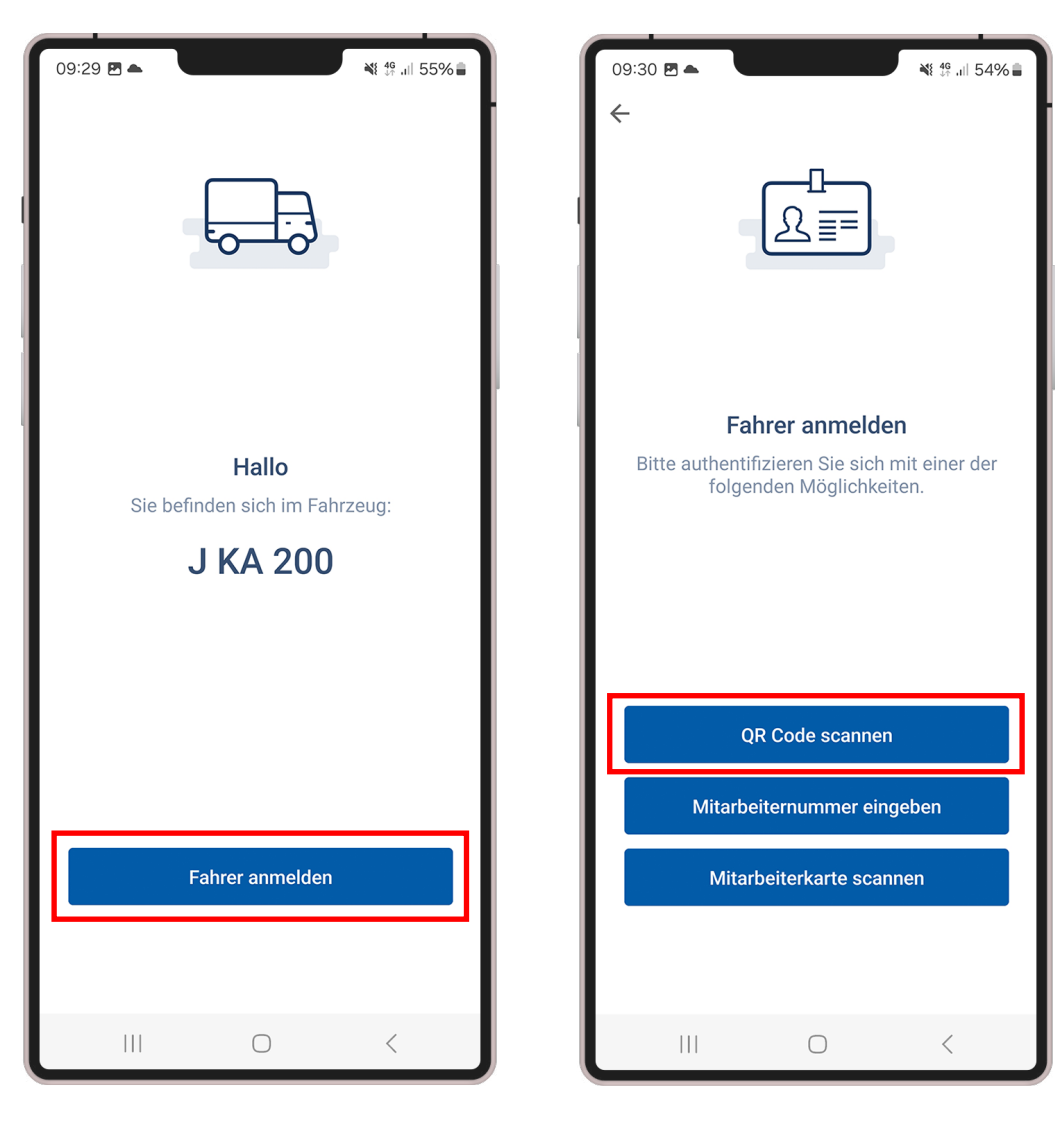

Fahrzeug korrekt, Fahrer anmelden

Fahrer anmelden über einen QR-Code

### Fahrer anmelden über QR-Code

### Klicken Sie Fahrer anmelden

Sie können über drei verschiedene Wege, einen Fahrer in der App DAKO drive anmelden:

*Weg 1: QR-Code scannen* (Permanenter Fahrer-QR-Code)

Weg 2: Mitarbeiternummer eingeben (im TachoWeb hinterlegt)

Weg 3: Mitarbeiterkarte scannen (Vorausgesetzt: RFID-Tag auf dem Dokument, NFC-fähiges Endgerät, DAKO-ID im TachoWeb hinterlegt)

*Hinweis:* Ihr Mitarbeiter muss sich bei jedem Start der App über einen der drei Wege in der App anmelden.

### Weg 1 QR-Code scannen:

Klicken Sie auf **QR Code scannen** und nutzen Sie den im TachoWeb erstellten mitarbeiterbezogenen QR-Code zum Anmelden in der App.

### Fahrer mit QR-Code anmelden

Sie finden den permanenten QR-Code Ihres jeweiligen Fahrers über folgenden Klickpfad: TachoWeb> Verwaltung> Stammdaten> Mitarbeiter> [> Mitarbeiter bearbeiten

| <sup>∞</sup> TachoWeb ≡ |                         |       |            |               |          |                                            | Ihr Account    |           |                     | Ļ        | Navigie            | ren Si          |
|-------------------------|-------------------------|-------|------------|---------------|----------|--------------------------------------------|----------------|-----------|---------------------|----------|--------------------|-----------------|
| Suchen nach 🔎           | Verwaltung / Stammda    | ten / | Mitarb     | eiter         |          |                                            |                |           |                     |          | des ent<br>klicken | sprec<br>Sie au |
| Menü<br>🏠 HOME 🗸 🗸      | Übersicht 🗸             | Ne    | u anlegen  |               | Nachname |                                            | O Mitarbeitern | umme 🔎    |                     | <b>7</b> |                    |                 |
| 💼 VERWALTUNG 💦 🕻        | Stammdaten              |       |            |               |          |                                            |                |           |                     |          |                    |                 |
| 📅 TERMINE 🖌 🗸           | Unternehmen             |       |            |               | t î      | Aktiv 🗘                                    | Nachname 1     | Vorname 1 | Mitarbeiternummer 🗅 | Fahrer   |                    |                 |
| 🔤 AUSWERTUNG 🗸 🗸        | Fabrzeuge               |       | -          |               |          | ~                                          |                |           |                     | Numm     |                    |                 |
| 🚔 CONTROLLING 🛛 🗸       | Fahrzeuge               | 1     | L.¢        |               |          | 0                                          | Bergner        | Luis      |                     |          |                    |                 |
| 🍭 AUFTRAGSMANAGEMENT 🛩  | Famzeugtemplates        | 2     | Læ         | •             |          | 0                                          | Bergner        | Stefan    | KA1001              | DF000    |                    |                 |
| KOMMUNIKATIONSCENTER    | Anhanger                | 3     | D          | •             | Q        | ۲                                          | Brandt         | Alexander | KA1002              | DF000    |                    |                 |
|                         | Wechselcontainer        | 4     | D          | - 111         | Q        | igodoldoldoldoldoldoldoldoldoldoldoldoldol | Demet          | Altunay   |                     |          |                    |                 |
| Allgemein               | Unternehmenskarten      | 5     | D          | - 11          |          | 0                                          | Fischer        | Hans      |                     |          |                    |                 |
| L BENUTZER              | Spesen 🗸                | 6     |            | <u>• 1111</u> |          | 0                                          | Hildebrand     | Julia     | 280190              |          |                    |                 |
|                         | Dokumente 🗸 🗸           | 7     | D          | • 18          | Ø        | ۲                                          | Hoffmann       | Felix     | 12345               | DF000    |                    |                 |
| J SUPPORT               | Mindestlohncheck        | 8     |            | - 11          |          | 0                                          | Karl           | August    |                     |          |                    |                 |
| ? HILFE                 | Tätigkeitsbescheinigung | 9     | D          | • 18          | J        | ۲                                          | Kolb           | Tobias    | KA1003              | DF000    |                    |                 |
| Г→ тосонт               | Rechnungen              | 10    |            | •             | J        | $\odot$                                    | Kottan         | Max       | KAM05               | DF000    |                    |                 |
|                         | Datensicherung 🗸 🗸      | 11    | D          | • 18          | J        | ۲                                          | Meersdonk      | Franz     | KAM07               | DF000    |                    |                 |
|                         |                         | 12    |            | •             | J        | $\bigcirc$                                 | Mittermann     | Sylvia    | KAM01               | DF000    |                    |                 |
|                         |                         | 13    | D          | • 11          | d        | ٢                                          | Müllerschön    | Ulli      | КАМОЗ               | DF000    |                    |                 |
|                         |                         | 14    | D          | • 78          | J        | $\bigcirc$                                 | Olde           | Tobias    | KA1004              | DF000    |                    |                 |
|                         |                         | Zeig  | e 1 bis 15 | von 22 Eir    | nträgen  |                                            |                |           |                     |          |                    |                 |
| Ø DAKO                  |                         |       |            |               |          |                                            |                |           |                     |          |                    |                 |

### Permanenter QR-Code im TachoWeb

Um einem Mitarbeiter das Arbeiten mit der App DAKO drive zu ermöglichen, müssen Sie diesen im TachoWeb mit der App anmelden.

Navigieren Sie dafür in die Stammdaten des entsprechenden Mitarbeiters und klicken Sie auf *Mitarbeiter bearbeiten*.

### Fahrer mit QR-Code anmelden

Sie finden den permanenten QR-Code Ihres jeweiligen Fahrers über folgenden Klickpfad: TachoWeb> Verwaltung> Stammdaten> Mitarbeiter> []? Mitarbeiter bearbeiten

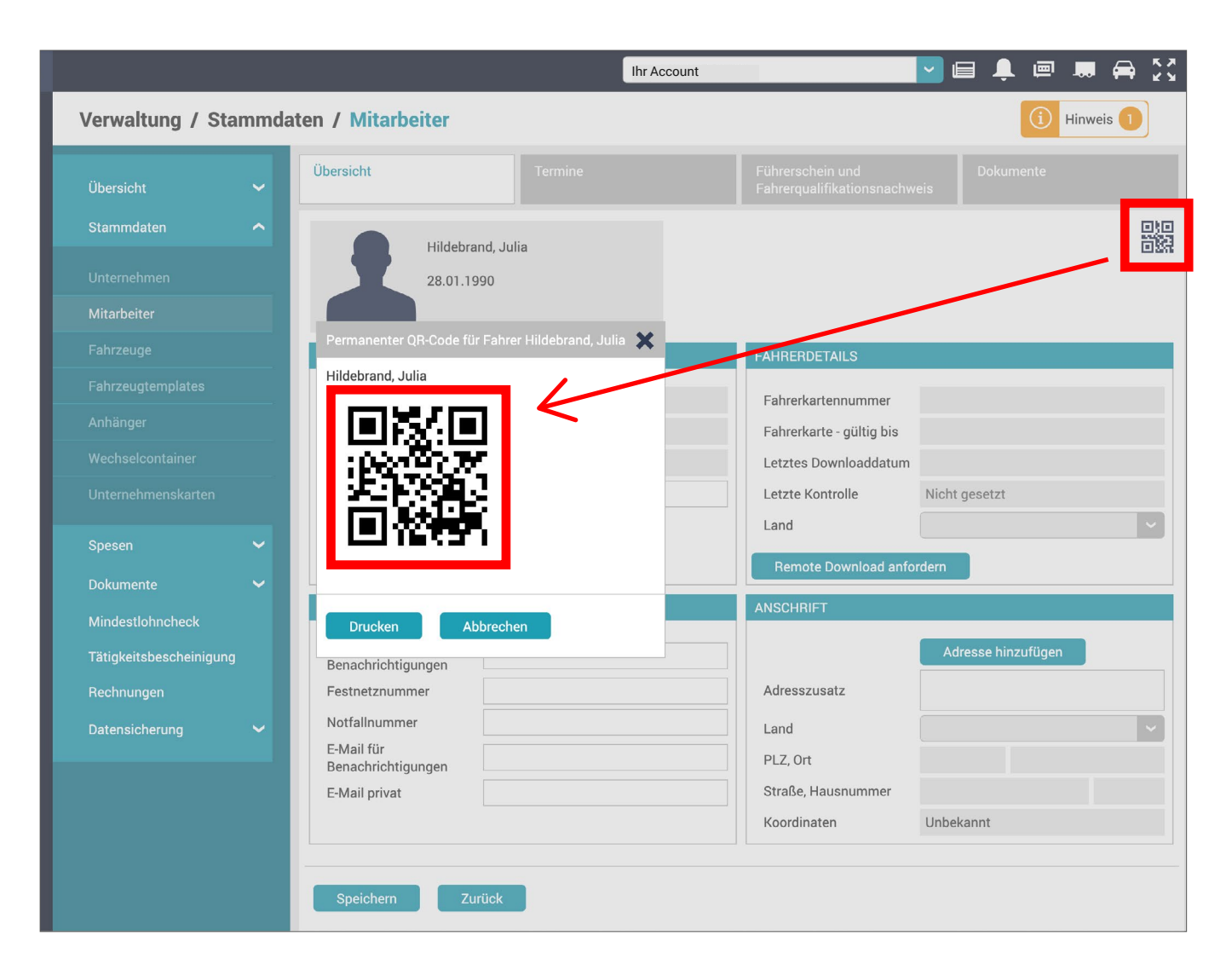

### Permanenter QR-Code im TachoWeb

Klicken Sie zuerst oben rechts auf das blaue QR-Code-Icon. Es öffnent sich ein neues Fenster mit dem *Permanenten QR-Code* des Mitarbeiters. Diesen können Sie direkt scannen oder ausdrucken.

**Unsere Empfehlung:** QR-Code ausgedruckt der Mitarbeitermappe beilegen, da dieser permanent ist und täglich für die Anmeldung in der App benötigt wird.

Fahrer mit QR-Code anmelden

# **Fahrer anmelden** *Weg 2: Mitarbeiternummer*

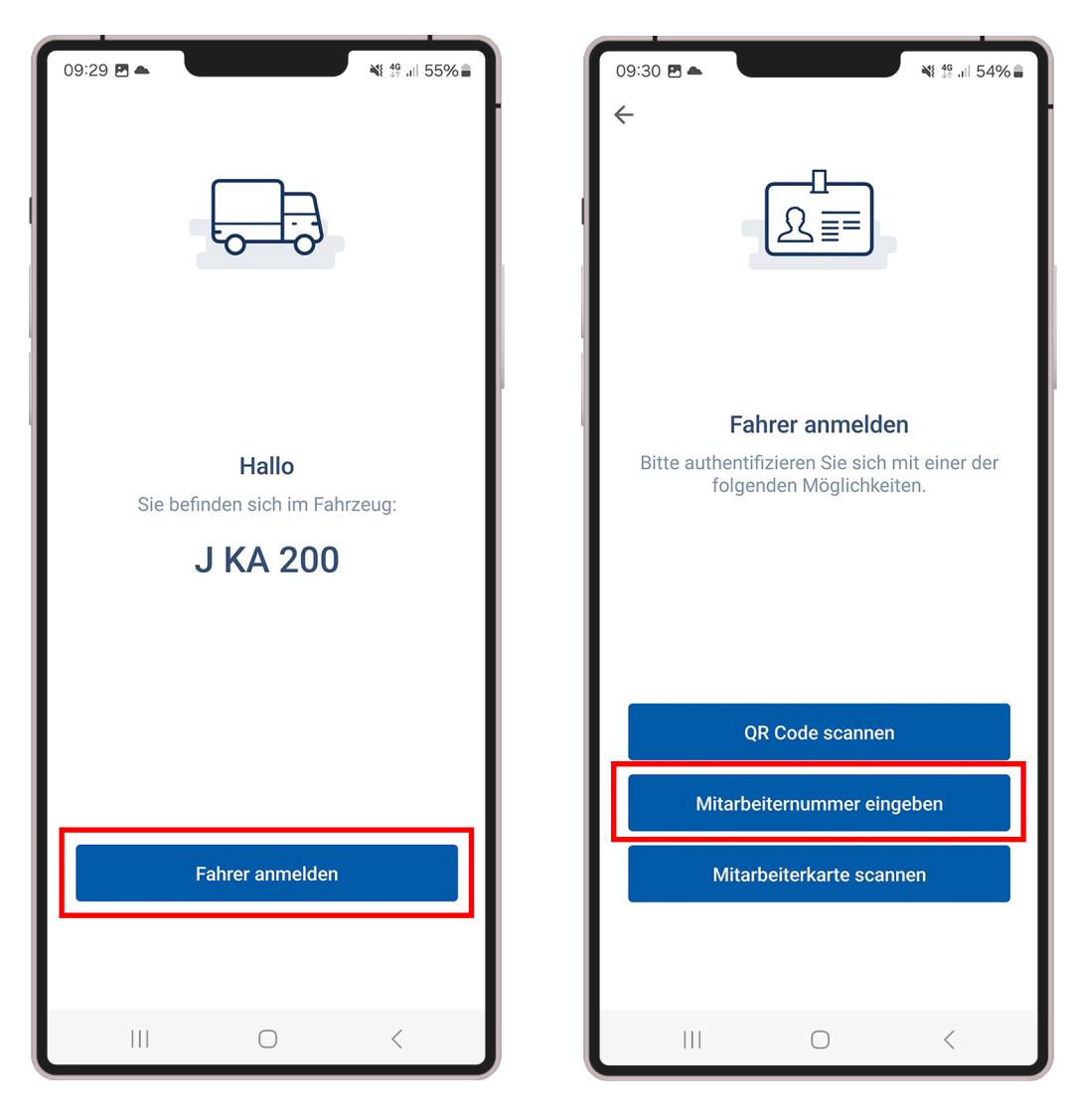

Fahrzeug korrekt, Fahrer anmelden

Fahrer anmelden über Mitarbeiternummer

### Fahrer anmelden über Mitarbeiternummer

### Klicken Sie Fahrer anmelden

Sie können über drei verschiedene Wege, einen Fahrer in der App DAKO drive anmelden:

Weg 1: QR-Code scannen (Permanenter Fahrer-QR-Code)

*Weg 2: Mitarbeiternummer eingeben* (im TachoWeb hinterlegt)

Weg 3: Mitarbeiterkarte scannen (Vorausgesetzt: RFID-Tag auf dem Dokument, NFC-fähiges Endgerät, DAKO-ID im TachoWeb hinterlegt)

*Hinweis:* Ihr Mitarbeiter muss sich bei jedem Start der App über einen der drei Wege in der App anmelden.

### Weg 2 Mitarbeiternummer:

Klicken Sie auf *Mitarbeiternummer eingeben* und geben Sie die im TachoWeb hinterlegte Mitarbeiternummer ein.

### Fahrer mit Mitarbeiternummer anmelden

Die Mitarbeiternummer finden Sie über folgenden Klickpfad: TachoWeb> Verwaltung> Stammdaten> Mitarbeiter> []> Mitarbeiter bearbeiten

| <sup>⊗</sup> <sup>*</sup> TachoWeb ≡ |                                                                                                    |                                       |       |            |            |        |         | Ihr Account     |           |                       | Ļ                           | Navigier | en Sie d |
|--------------------------------------|----------------------------------------------------------------------------------------------------|---------------------------------------|-------|------------|------------|--------|---------|-----------------|-----------|-----------------------|-----------------------------|----------|----------|
| Suchen nach 🔎                        | Verwaltung / Sta                                                                                                    | Verwaltung / Stammdaten / Mitarbeiter |       |            |            |        |         |                 |           | des ents<br>klicken S | spreche<br>Sie auf <i>I</i> |          |          |
| Menü  HOME  VERWALTUNG               | Übersicht ~   Stammdaten ^     Neu anlegen     Nachname   O     Mitarbeiternumme     Y     The state of the state of the state of |                                       |       |            |            |        |         |                 |           |                       |                             |          |          |
|                                      | Unternehmen<br>Mitarbeiter                                                                                                    | _                                     |       |            |            | đ t    | Aktiv 1 | Nachname 1      | Vorname 1 | Mitarbeiternummer 🛝   | Fahrer                      |          |          |
| AUSWERTUNG V                         | Fahrzeuge                                                                                                    |                                       | 1     |            | - 18       | J      | 0       | Bergner         | Luis      |                       | Numm                        |          |          |
|                                      |                                                                                                    |                                       | 2     |            | •          | d      | 0       | Bergner         | Stefan    | KA1001                | DF000                       |          |          |
| 🗐 Kommunikationscenter 🗸             | Wechselcontainer                                                                                                    |                                       | 3     | D₹<br>D₹   | •          | d      | •       | Brandt<br>Demet | Alexander | KA1002                | DF000                       |          |          |
| Allgemein                            |                                                                                                    |                                       | 5     |            | • 11       | d      | 0       | Fischer         | Hans      |                       |                             |          |          |
| L BENUTZER                           | Spesen                                                                                                    | ~                                     | 6     |            | • 11       |        | 0       | Hildebrand      | Julia     | 280190                |                             |          |          |
|                                      | Dokumente                                                                                                    | ~                                     | 7     |            | •          | ø      |         | Hoffmann        | Felix     | 12345                 | DF000                       |          |          |
| J SUPPORT                            | Mindestlohncheck                                                                                                    |                                       | 8     | L#         |            | U      | 0       | Karl            | August    |                       |                             |          |          |
| 😧 HILFE                              | Tätigkeitsbescheinigung                                                                                                    |                                       | 9     | L.e        |            | J      |         | Kolb            | Tobias    | KA1003                | DF000                       |          |          |
| G→ LOGOUT                            | Rechnungen                                                                                                    |                                       | 10    | Læ         |            | U      | ۲       | Kottan          | Max       | KAM05                 | DF000                       |          |          |
|                                      | Datensicherung                                                                                                    | ~                                     | 11    | L.>        | · <u>·</u> | Ø      | ۲       | Meersdonk       | Franz     | KAM07                 | DF000                       |          |          |
|                                      |                                                                                                    |                                       | 12    | R          | •          | ø      | ۲       | Mittermann      | Sylvia    | KAM01                 | DF000                       |          |          |
|                                      |                                                                                                    |                                       | 13    | D          | •          | J      | ۲       | Müllerschön     | Ulli      | КАМОЗ                 | DF000                       |          |          |
|                                      |                                                                                                    |                                       | 14    | D          | •          | J      | ۲       | Olde            | Tobias    | KA1004                | DF000                       |          |          |
|                                      |                                                                                                    |                                       | Zeige | e 1 bis 15 | von 22 Ein | trägen |         |                 |           |                       |                             |          |          |
| <b>UAKU</b>                          |                                                                                                    |                                       |       |            |            |        |         |                 |           |                       |                             |          |          |

Mitarbeiternummer im TachoWeb

Um einem Mitarbeiter das Arbeiten mit der App DAKO drive zu ermöglichen, müssen Sie diesen im TachoWeb mit der App anmelden.

Navigieren Sie dafür in die Stammdaten des entsprechenden Mitarbeiters und klicken Sie auf *Mitarbeiter bearbeiten*.

Fahrer mit Mitarbeiternummer anmelden

### Fahrer mit Mitarbeiternummer anmelden

Die Mitarbeiternummer finden Sie über folgenden Klickpfad:

TachoWeb> Verwaltung> Stammdaten> Mitarbeiter> []> Mitarbeiter bearbeiten > Beschäftigungsdetails

|                        |                                 | Ihr Account                         |                          | Mitarb | e Empfehlung: Hinte<br>beiternummer vor d | erlegen Sie die<br>ler Installation |
|------------------------|---------------------------------|-------------------------------------|--------------------------|--------|-------------------------------------------|-------------------------------------|
| × ✓                    | Verwaltung / Stammdaten / M     | itarbeiter                          |                          | App in | i den Stammdaten                          | des Mitarbeite                      |
| Ihre Mitarbeiternummer | Übersicht                       | Termine                             | Führersche<br>Fahrerqual |        |                                           |                                     |
|                        | Stammdaten 🔨 E-Mail             | privat                              | Straße, Ha               |        |                                           |                                     |
|                        | Unternehmen                     |                                     | Koordinat                |        |                                           |                                     |
|                        | Mitarbeiter                     | FTIGUNGSDETAILS                     | KOSTEN                   |        |                                           |                                     |
|                        | Fahrzeuge Mitarb                | eiternummer 280190                  | AG Anteil                |        |                                           |                                     |
|                        | Fahrzeugtemplates               | nung in EUR Stündlich               | Nachtzus                 |        |                                           |                                     |
|                        | Anhänger                        | stelle                              | Nachtzus<br>Zeit         |        |                                           |                                     |
|                        | Wechselcontainer                | isende Unbefristet                  | Sonstige<br>(Schulung    |        |                                           |                                     |
|                        | Unternehmenskarten Verwal       | 917                                 | Monat<br>Prämien i       |        |                                           |                                     |
|                        | Spesen V Besch                  | iftigungsverhältnis Bitte auswählen |                          |        |                                           |                                     |
|                        | Dokumente 🗸 EINSATZ             | ZDETAILS                            | EINSATZZEITT             |        |                                           |                                     |
| 2 3 4 5 6 7 8 9 0      | Mindestlohncheck                | 110.00                              | Einsatzst                |        |                                           |                                     |
| wertzuiopü             | Tätigkeitsbescheinigung Leistur | ngsfaktor 100,00                    | Einsatzta                |        |                                           |                                     |
| @ # e % ^ e · ( _)`    | Rechnungen Befähi<br>Entlad     | gung zur Be- und                    | Einsatzmona              |        |                                           |                                     |
| s d f g h j k l ó â    | Datensicherung 🗸 🗸              | ZZEIT AM TAG                        | SPRACHE                  |        |                                           |                                     |
| y x c v b n m 👁        | Tag                             | Von Dauer                           |                          |        |                                           |                                     |
| , Deutsch . OK         |                                 | Bitte auswählen                     | Übersetzı<br>Kommuni     |        |                                           |                                     |
|                        |                                 |                                     |                          |        |                                           |                                     |
| III O <                | Speid                           | hern Zurück                         |                          |        |                                           |                                     |
|                        |                                 |                                     |                          |        |                                           |                                     |

Fahrer mit Mitarbeiternummer anmelden Mitarbeiternummer in den Stammdaten Mitarbeiternummer im TachoWeb

Tragen Sie die Mitarbeiternummer aus den Stammdaten in die App ein. Die Mitarbeiternummer können Sie frei wählen.

# **Fahrer anmelden** *Weg 3: Mitarbeiterkarte / Führerschein (RFID)*

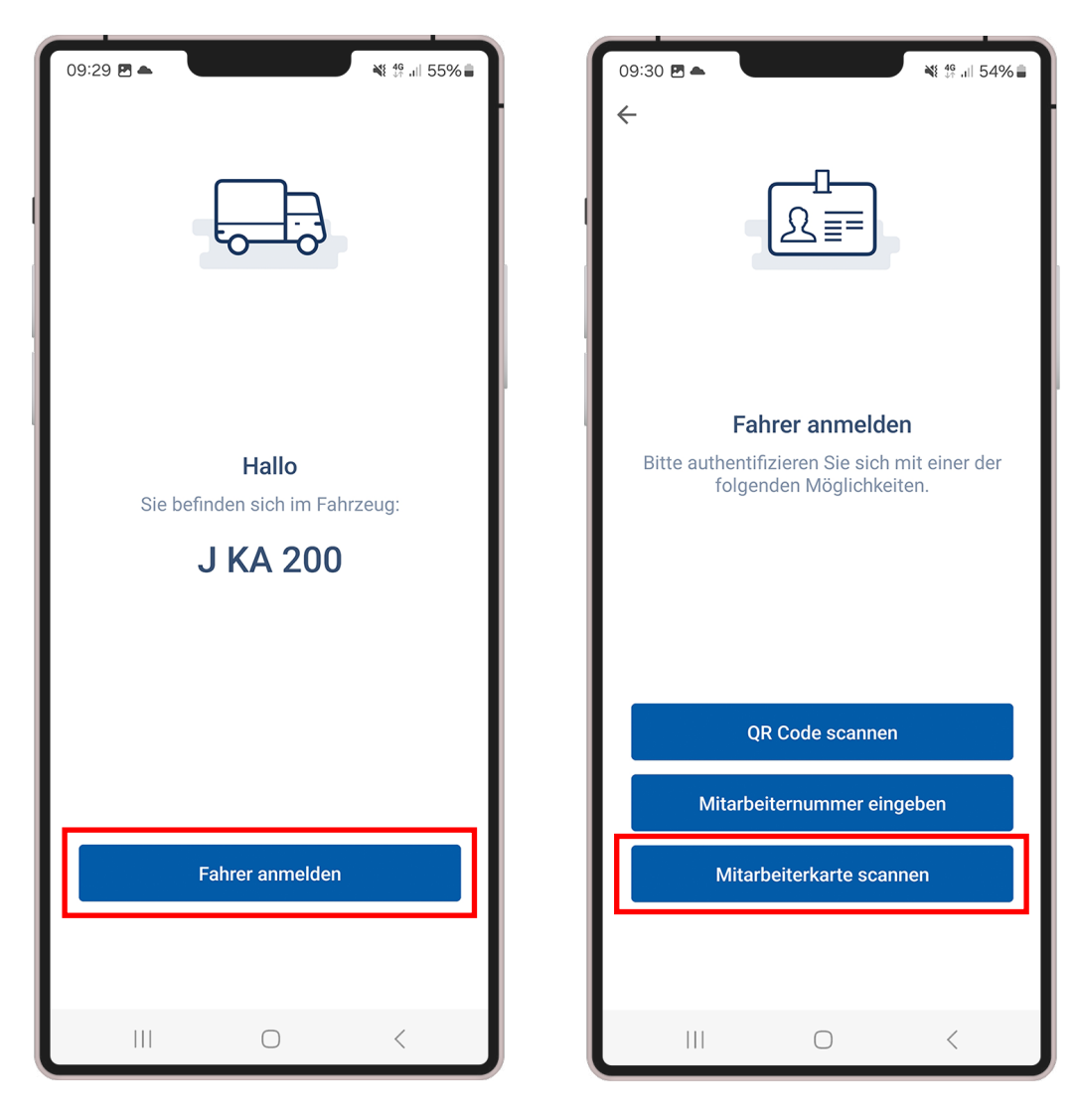

Fahrzeug korrekt, Fahrer anmelden

Fahrer anmelden über eine Mitarbeiterkarte

### Fahrer anmelden mittels Mitarbeiterkarte oder Führerschein mit RFID-Tag

Klicken Sie Fahrer anmelden

Sie können über drei verschiedene Wege, einen Fahrer in der App DAKO drive anmelden:

Weg 1: QR-Code scannen (Permanenter Fahrer-QR-Code)

Weg 2: Mitarbeiternummer eingeben (im TachoWeb hinterlegt)

*Weg 3: Mitarbeiterkarte scannen* (Vorausgesetzt: RFID-Tag auf dem Dokument, NFC-fähiges Endgerät, DAKO-ID im TachoWeb hinterlegt)

*Hinweis:* Ihr Mitarbeiter muss sich bei jedem Start der App über einen der drei Wege in der App anmelden.

### Weg 3 Mitarbeiterkarte scannen:

Klicken Sie auf *Mitarbeiterkarte scannen* und halten Sie Ihre Mitarbeiterkarte (mit RFID-Tag) an die Rückseite des Endgeräts.

### Fahrer mit Mitarbeiterkarte / Führerschein (RFID) anmelden

Hinterlegen Sie die DAKO-ID für das Scannen der Mitarbeiterkarte über folgenden Klickpfad: TachoWeb> Verwaltung> Stammdaten> Mitarbeiter> 🕞 Mitarbeiter bearbeiten > Reiter Führerschein und FQN

| <sup>≌</sup> TachoWeb                                    | =        |                               |       |          |            |              |          |         | Ihr Account               |                     |                     | Ļ                     | Navigie               | ren Sie dafür                         |
|----------------------------------------------------------|----------|-------------------------------|-------|----------|------------|--------------|----------|---------|---------------------------|---------------------|---------------------|-----------------------|-----------------------|---------------------------------------|
| Suchen nach                                              |          | Verwaltung / Stan             | nmdat | en /     | Mitarb     | eiter        |          |         |                           |                     |                     |                       | des ents<br>klicken S | sprechenden<br>Sie auf <i>Mitar</i> l |
| Menü  Menü  HOME  VERWALTUNG                             | •<br>>   | Übersicht<br>Stammdaten       | ~ ~   | Neu      | ı anlegen  |              | lachname | Ļ       | O Mitarbeitern            | umme 🔎              |                     | r 🗖                   |                       |                                       |
|                                                          | <b>*</b> | Unternehmen<br>Mitarbeiter    |       |          |            |              | t D      | Aktiv 1 | Nachname ↑↓               | Vorname 1           | Mitarbeiternummer 1 | <b>Fahrer</b><br>Numm |                       |                                       |
|                                                          | ~        | Fahrzeuge                     |       | 1        |            | •            |          | 0       | Bergner                   | Luis                |                     |                       |                       |                                       |
|                                                          | ×<br>×   | Anhänger                      |       | 3        | Læ<br>Dæ   | •            | ð        | •       | Bergner<br>Brandt         | Stefan<br>Alexander | KA1001              | DF000                 |                       |                                       |
| Allgemein                                                |          |                               | -     | 4        |            | - 11         | J        | •       | Demet<br>Fischer          | Altunay<br>Hans     |                     |                       |                       |                                       |
| L BENUTZER                                               |          | Spesen                        | ~     | 6        |            | <u>• 111</u> | đ        | 0       | Hildebrand                | Julia               | 280190              |                       |                       |                                       |
| <ul> <li>TACHOSTATIONSFINDER</li> <li>SUPPORT</li> </ul> |          | Dokumente<br>Mindestlohncheck | ~     | 7<br>8   |            | • 11         | d        | •       | Hoffmann<br>Karl          | Felix<br>August     | 12345               | DF000                 |                       |                                       |
| HILFE                                                    |          | Tätigkeitsbescheinigung       |       | 9        |            |              | J        |         | Kolb                      | Tobias              | KA1003              | DF000                 |                       |                                       |
| G→ LOGOUT                                                |          | Rechnungen<br>Datensicherung  | ~     | 11       |            | ····         | d        | •       | Meersdonk                 | Franz               | KAM07               | DF000                 |                       |                                       |
|                                                          |          |                               |       | 12<br>13 | D₹         | ••••         | d        | •       | Mittermann<br>Müllerschön | Sylvia<br>Ulli      | КАМО1               | DF000                 |                       |                                       |
|                                                          |          |                               |       | 14       |            | •            | Ø        | ۲       | Olde                      | Tobias              | KA1004              | DF000                 |                       |                                       |
| Ø DAKO                                                   |          |                               |       | Zeige    | e 1 bis 15 | von 22 Eint  | trägen   |         |                           |                     |                     |                       |                       |                                       |

### **DAKO-ID im TachoWeb**

Um einem Mitarbeiter das Arbeiten mit der App DAKO drive zu ermöglichen, müssen Sie diesen im TachoWeb mit der App anmelden.

in die Stammdaten Mitarbeiters und beiter bearbeiten.

Fahrer anmelden über eine Mitarbeiterkarte

### Fahrer mit Mitarbeiterkarte / Führerschein (RFID) anmelden

Hinterlegen Sie die DAKO-ID für das Scannen der Mitarbeiterkarte über folgenden Klickpfad: TachoWeb> Verwaltung> Stammdaten> Mitarbeiter> [> Mitarbeiter bearbeiten > Reiter Führerschein und FQN

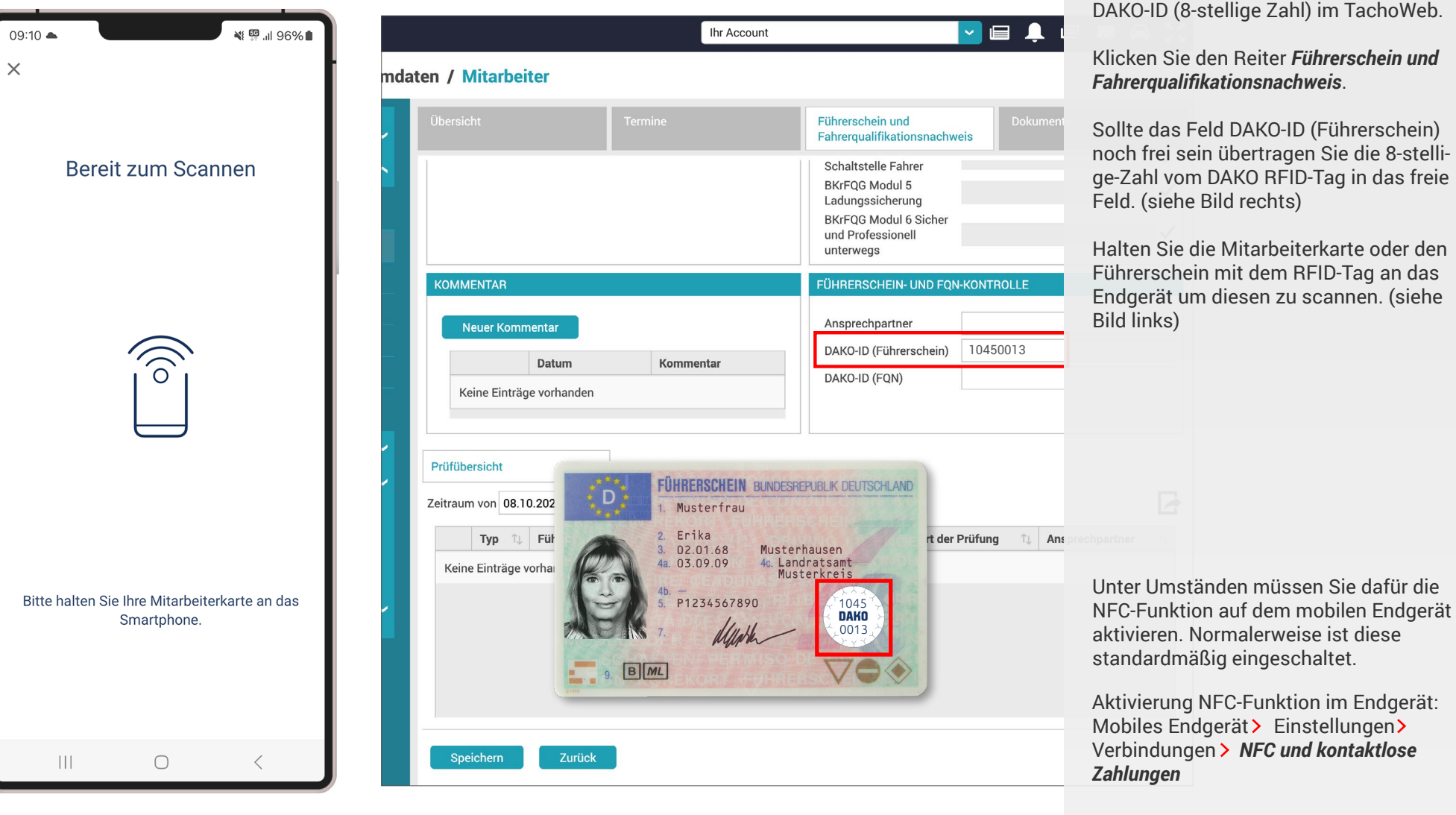

### **DAKO-ID im TachoWeb**

Voraussetzung für das Anmelden über die Mitarbeiterkarte ist ein RFID-Tag auf der Mitarbeiterkarte oder dem Führerschein, ein NFC-fähiges Endgerät sowie eine DAKO-ID (8-stellige Zahl) im TachoWeb.

### Klicken Sie den Reiter Führerschein und Fahrerqualifikationsnachweis.

Sollte das Feld DAKO-ID (Führerschein) noch frei sein übertragen Sie die 8-stellige-Zahl vom DAKO RFID-Tag in das freie Feld. (siehe Bild rechts)

Halten Sie die Mitarbeiterkarte oder den Führerschein mit dem RFID-Tag an das Endgerät um diesen zu scannen. (siehe

Mitarbeiterkarte (RFID-Tag) scannen

DAKO-ID im TachoWeb

# Fahrer anmelden

Nachdem Sie den QR-Code gescannt, die Mitarbeiternummer eingegeben oder die Mitarbeiterkarte gescannt haben, ist der Fahrer nun mit der App DAKO drive angemeldet und kann die App nutzen.

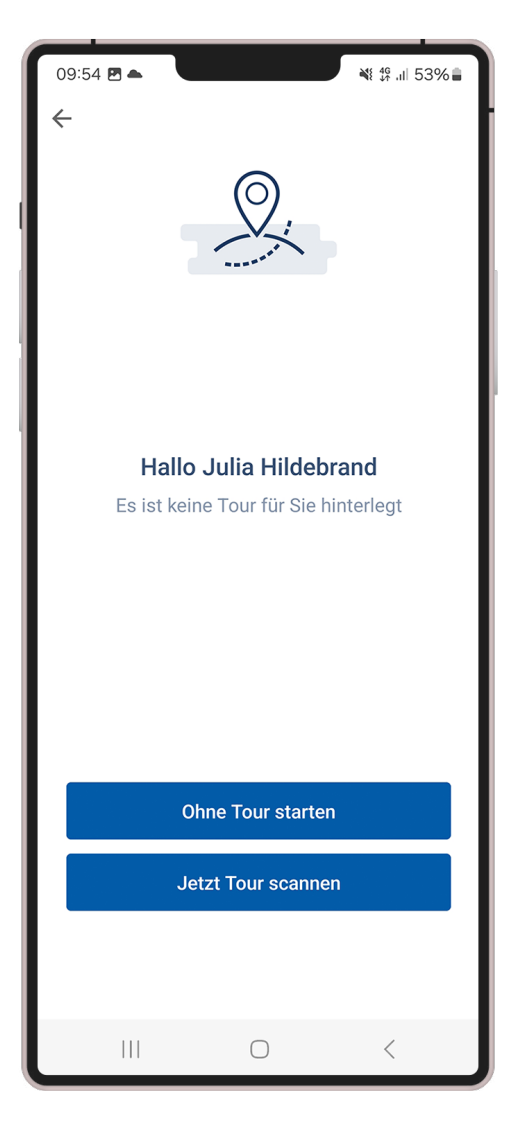

### Fahrer erfolgreich angemeldet

Ihr Fahrer kann nun einen der drei aufgezeigten Wege für das tägliche Anmelden in der App nutzen.

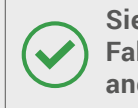

Sie haben nun erfolgreich einen Fahrer mit der DAKO drive-App angemeldet.

Fahrer erfolgreich angemeldet

# Mobile Abfahrtskontrolle

Die verpflichtende Abfahrtskontrolle für Ihre Fahrer stellen Sie über folgenden Klickpfad permanent ein: TachoWeb > Verwaltung > Übersicht > Einstellungen > *Einstellungen für Apps* 

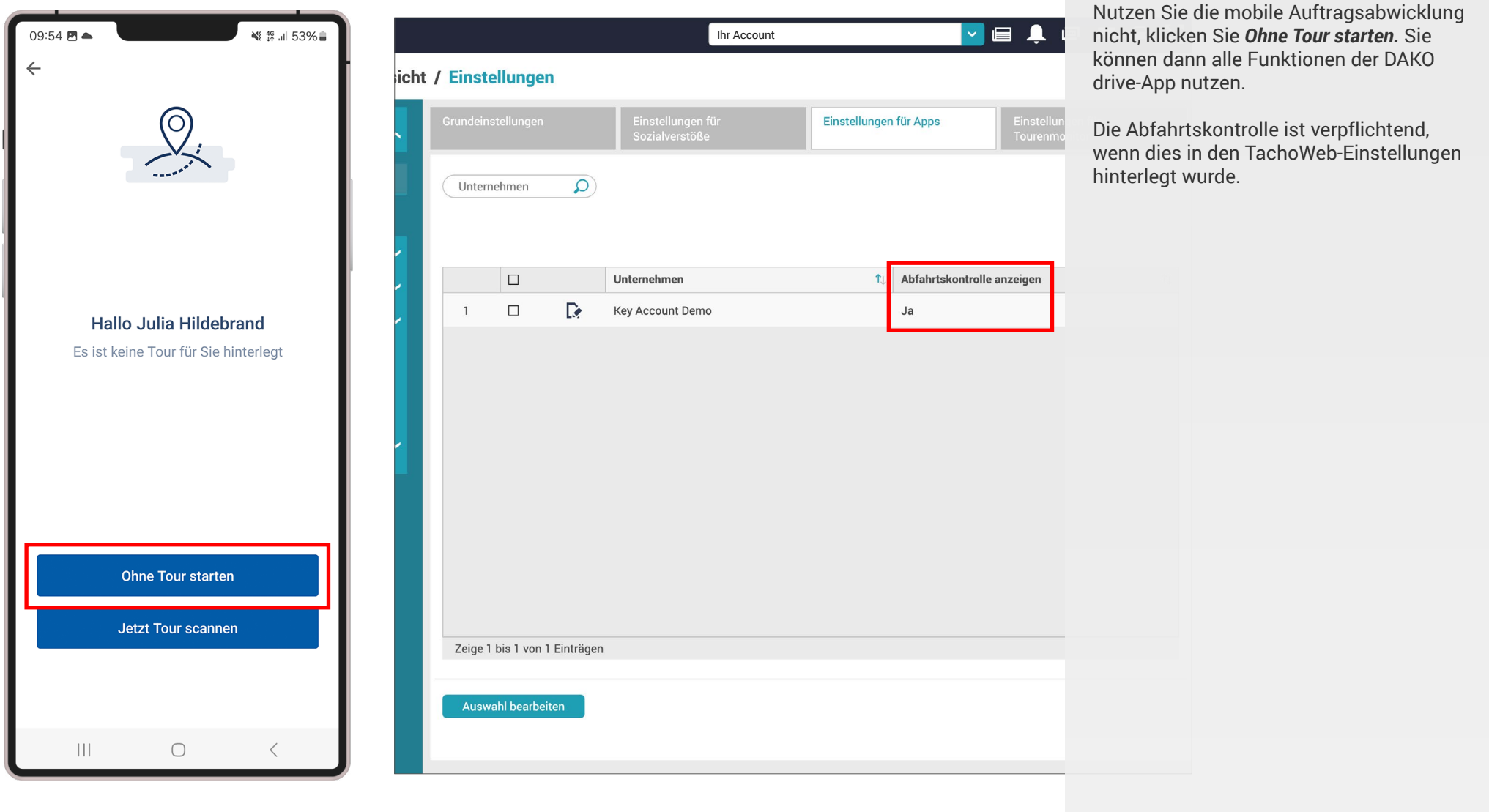

Ohne Tour starten

Abfahrtskontrolle einstellen

Wenn Sie Ihre Touren über DAKO planen

(die *mobile Auftragsbabwicklung* nutzen) dann können Sie hier Ihre Tour scannen.

### Mängel mittels Abfahrtskontrolle festhalten

Die verpflichtende Abfahrtskontrolle für Ihre Fahrer stellen Sie über folgenden Klickpfad permanent ein: TachoWeb > Verwaltung > Übersicht > Einstellungen > Einstellungen für Apps

💐 💯 ااا 45% 🛢

C

8

靣

C

C

 $\checkmark$ 

 $\checkmark$ 

C

C

| 09:31 🖻 🔺 🛛 🔌 🖓 🕼 45% 🛢                                                                                                    | 09:31        | 2 🔺                                             |
|----------------------------------------------------------------------------------------------------|--------------|-------------------------------------------------|
| × Abfahrtskontrolle                                                                                                    | ←            | Prüfung                                         |
| Für die Abfahrtskontrolle muss ein<br>bestimmter Aktivitätsstatus eingestellt<br>sein. Ihrer wurde soeben auf "Arbeiten"<br>gesetzt. | <b>E</b>     | Beleuchtung ›                                   |
|                                                                                                    | $\bigcirc$   | Fahrwerk >                                      |
| Fahrzeug<br>J KA 200                                                                                                    |              | Profiltiefe der Reifen ist nicht<br>ausreichend |
| Anhänger                                                                                                    | ۲            | Bremsanlage ›                                   |
| Standort                                                                                                    | Ϊ <b>Ξ</b> ί | Aufbau / Rahmen ›                               |
| Standort erfasst                                                                                                    | ĨŪ           | Fahrerhaus > 🥢 🧏                                |
|                                                                                                    |              | Ladungssicherung › 🏾 🤾                          |
|                                                                                                    | 00           | Anhänger-Zugvorrichtung >                       |
| Weiter                                                                                                    | M            | Zubehör ›                                       |
|                                                                                                    |              |                                                 |

Start der Abfahrtskontrolle

Prüfung der Fahrzeugbereiche

|                                                                       | damit                      |
|-----------------------------------------------------------------------|----------------------------|
| ⊖9:31 🖻 🛎<br>← Schaden                                                | In uns<br>Abfah            |
| Wählen Sie den Schaden aus                                            | führei<br>digita           |
| Reifen sind beschädigt                                                |                            |
| Profiltiefe der Reifen ist nicht aus                                  | 1. Fa<br>sind a<br>Fahre   |
| Laufflächen sind nicht regelmäßig<br>abgenutzt                        | gesca<br>Tacho<br>ebens    |
| Minderdruck ist nicht erkennbar                                       | 2. All<br>che si<br>wird a |
| Ventilkappen sind nicht vorhande                                      | konfig<br>zeugt<br>einem   |
| Fremdkörper sind im Reifenprofil<br>zwischen den Zwillingsreifen eing | lst er<br>Schra            |
|                                                                       | 3. Wu<br>stellt,           |
| Hinzufügen                                                            | ausge                      |
| III O                                                                 |                            |

### Abfahrtskontrolle durchführen

Eine Abfahrtskontrolle vor Fahrtantritt ist für LKW und Lieferfahrzeuge nicht nur gesetzlich vorgeschrieben, sondern trägt auch zu einer pannenfreien Fahrt und weniger Stress bei.

serer App DAKO drive lässt sich die nrtskontrolle komplett digital durchn – intuitiv, schnell und durchgängig

hrzeug, Standort und ggf. Anhänger automatisch ausgewählt sobald der er das entsprechende Fahrzeug annt hat (aus den Stammdaten in oWeb). Individuelle Eingaben sind so möglich.

e zu überprüfenden Fahrzeugbereiind gesondert aufgeführt. Die Liste automatisch je nach Fahrzeugtyp guriert. Ist der entsprechende Fahrpereich in Ordnung, kann dies mit n grünem Haken bestätigt werden. beschädigt, klicken Sie den roten ubenschlüssel.

urde ein Mangel am Fahrzeug festgekann aus der Liste von Schadensvorgen die Stelle des Schadens genau ewählt werden.

Auswahl des Schadens

### Mängel mittels Abfahrtskontrolle festhalten

Mängel, die in der App festgehalten werden, finden Sie als Report im TachoWeb über folgenden Klickpfad: TachoWeb > Auswertung > Fahrzeuge > *Abfahrtskontrolle* 

| 09:31 🖻 🔺 📲 📲 📲                               |                |                                   |                    | Ihr Account                                                                                                    |
|-----------------------------------------------|----------------|-----------------------------------|--------------------|----------------------------------------------------------------------------------------------------|
| ← Dokumentation                               | Auswertung     | / Fahrzeuge / Abfah               | rtskontrolle       |                                                                                                    |
| Die Profiltiefe der Reifen ist nicht          | Berichte       | - Beschreibu                      | ng 🔎 Fahr:         | zeug                                                                                                    |
|                                               | Mitarbeiter    | Bericht zu Abfahrtskontrolle J KA |                    | ×                                                                                                    |
| -ahrwerk > LKW/SZM > A-Achse (links) > Reifen | Fahrzeuge      | PRÜFDATEN                         | 1 FESTGESTELLTE MÄ | NGEL                                                                                                    |
| Commentar                                     | Übersicht      | Report-Nr.                        | Kategorie          | Fahrwerk                                                                                                    |
|                                               | Fahrverhalten  | 1.VC-1078                         | Dokumentation      | LKW/SZM >                                                                                                    |
| Der Grip hat schon seit geraumer Zeit         | Aktivitäten    | Fahrzeug 🖸                        |                    | B-Achse (IInks, Innen) > Reifen<br>Profiltiefe der Reifen ist nicht                                                  |
| jenseits von gut und böse. Sehr starkes       | Geschwindigk   | J KA 200                          |                    | ausreichend                                                                                                    |
| Aquaplaning.                                  | Abfahrtskontre | Anhänger                          | Kommentar Fahrer   | Der Grip hat schon seit<br>geraumer Zeit nachgelassen.<br>Der Bremsweg ist jenseits von<br>aut und bäge Schrateriken |
|                                               | GeoStatistik   | Kontrollstart Kontrollende        |                    | Aquaplaning.                                                                                                    |
| and the second second                         |                | 05.10.202405.10.202415:4415:45    | Bilder             | 1 Bild (siehe Report)                                                                                                |
| to l                                          |                | Fahrer                            |                    |                                                                                                    |
| 175                                           |                | Hildebrand, Julia                 |                    |                                                                                                    |
|                                               |                | Standort                          |                    |                                                                                                    |
|                                               |                |                                   |                    |                                                                                                    |
|                                               |                |                                   |                    |                                                                                                    |
|                                               |                | Report herunterladen              | Schließen          |                                                                                                    |
| Hinzufügen                                    |                |                                   |                    |                                                                                                    |
|                                               |                |                                   |                    |                                                                                                    |
|                                               |                |                                   |                    |                                                                                                    |
|                                               |                | Zeige 1 bis                       | 4 von 4 Einträgen  |                                                                                                    |

### Abfahrtskontrolle in der DAKO drive

4. In der Dokumentation des Schadens kann ein Kommentar geschrieben und zusätzlich ein Foto angehängt werden.

5. Mit *Speichern* wird die Abfahrtskontrolle abgeschlossen und der Mängelreport direkt an die Webplattform TachoWeb gesendet. Dort kann der Fuhrparkverantwortliche alle Daten einsehen und erkennen, ob Fahrzeuge in die Werkstatt müssen.

### Vorteile für Unternehmer:

- Durchgängige digitale Dokumentation aller Abfahrtskontrollen
- Entlastung bei gesetzlicher Überwachungspflicht – automatische Übertragung der Reporte in TachoWeb
- Aktiv Fehler und Ungenauigkeiten vermeiden – digital statt Papier

### Vorteile für Fahrer:

- Absicherung durch saubere Dokumentation der Abfahrtskontrolle
- Zeit sparen: Schnelle Durchführung ohne Zettelwirtschaft
- Einfache Handhabung und intuitive Menüführung
- Wenig Aufwand: Automatische Übermittlung der Abfahrtskontrollen sowie der Mängellisten

Mangel mit Kommentar und Foto

Bericht zur Abfahrtskontrolle in TachoWeb

# **DAKO drive Grundfunktionen**

\*Funktionsumfang abhängig von bereitgestellter Datengrundlage und gebuchten Tarifen.

09:31 🎮 📥

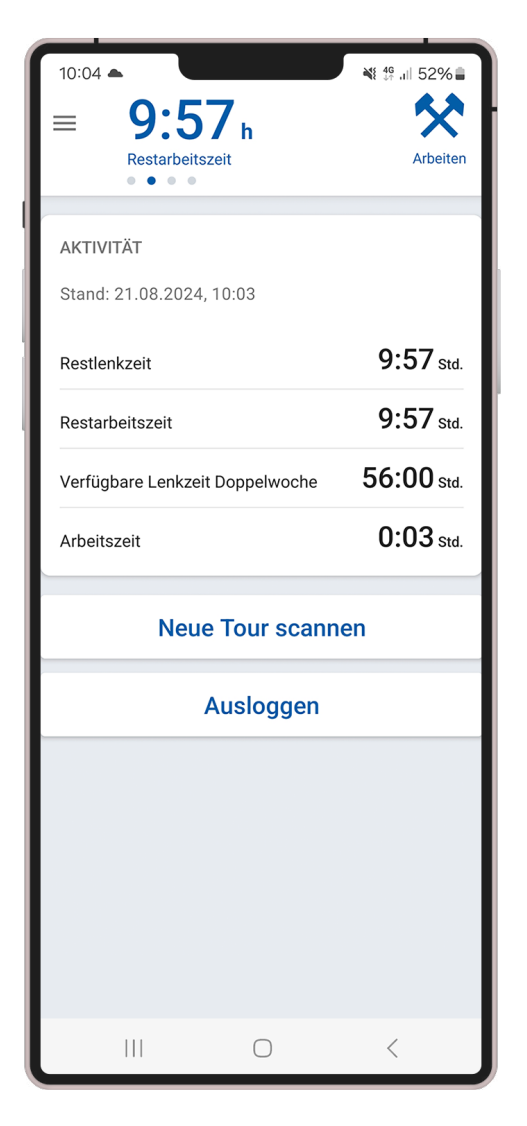

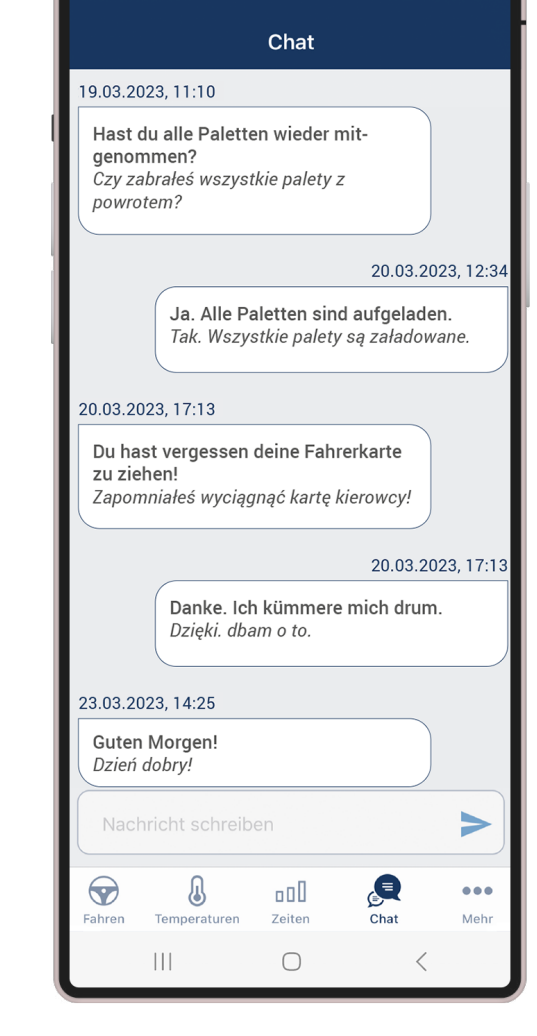

🛔 🚑 ۂ 💱

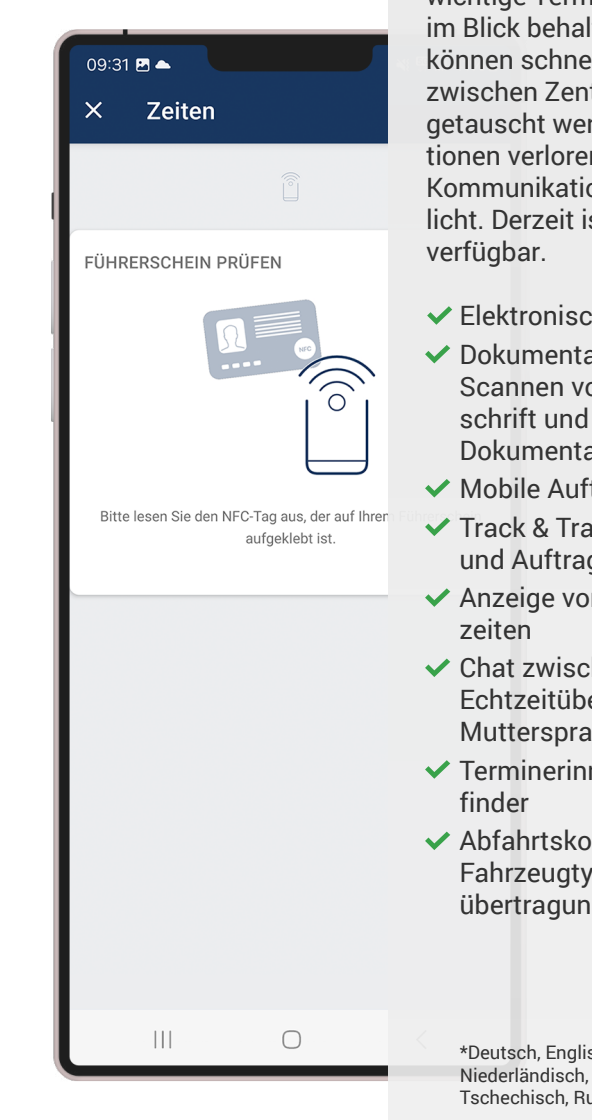

### Alle Funktionen im Überblick

Die App DAKO drive ist der mobile Assistent für TachoWeb, mit dem Fahrer Auftragsdetails, Lenk- und Arbeitszeiten, wichtige Termine und Absprachen immer im Blick behalten. Alle Statusänderungen können schnell und direkt über die App zwischen Zentrale und Fahrern ausgetauscht werden. So gehen keine Informationen verloren und eine nachvollziehbare Kommunikation wird in Echtzeit ermöglicht. Derzeit ist die App in 18 Sprachen verfügbar.

- Elektronische F
  ührerscheinkontrolle\*
- Dokumentation der Sendungsübergabe: Scannen von Barcodes, digitale Unterschrift und Liefernachweis, bildliche Dokumentation
- Mobile Auftragsabwicklung
- Track & Trace Fahrzeugposition, Tourund Auftragsstatus
- Anzeige von aktuellen Lenk- und Arbeitszeiten
- Chat zwischen Fahrer und Zentrale mit Echtzeitübersetzung in die jeweilige Muttersprache (in 12 Sprachen)
- Terminerinnerungen und TachoStationsfinder
- Abfahrtskontrolle mit Checkliste nach Fahrzeugtyp und automatischer Reportübertragung

\*Deutsch, Englisch, Französisch, Spanisch, Portugiesisch, Niederländisch, Polnisch, Russisch, Italienisch, Ungarisch, Tschechisch, Rumänisch

Lenk- und Ruhezeiten

Chat mit Echtzeitübersetzung

Führerscheinkontrolle

# Sie haben weitere Fragen? Sprechen Sie uns gern an!

### Sie haben ein technisches Problem oder Fragen zum Produkt?

① Servicezeiten: Montag bis Freitag 07.30-17.30 Uhr

### Sie haben Fragen zu Ihrer Abrechnung?

Bitte senden Sie eine E-Mail an unser Rechnungswesen: ☑ E-Mail: invoice@dako.de

### Sie wünschen Beratung zur optimalen Nutzung unserer Produkte, Updates oder unserem Schulungsangebot?

Wenden Sie sich an unseren Vertrieb:

Scherkeiten Scherkeiten Sche

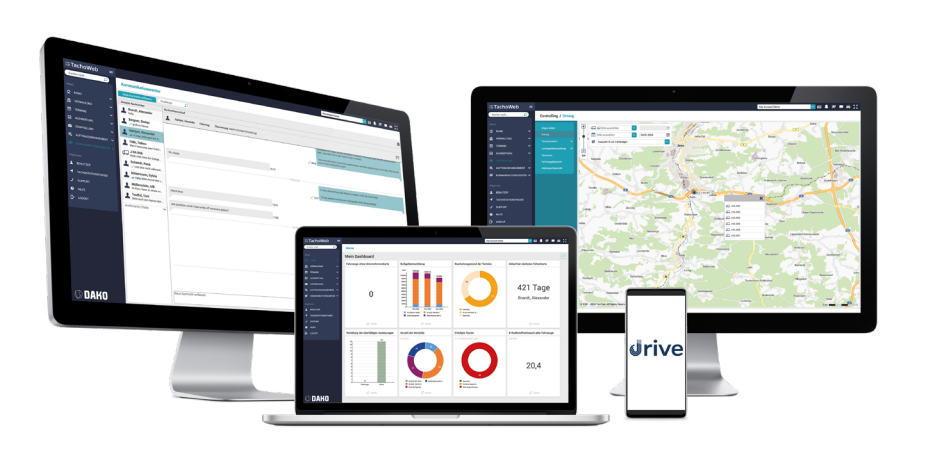

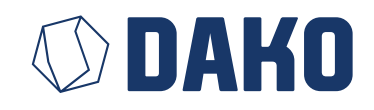

### DAKO GmbH

GF Thomas Becker Brüsseler Str. 22 07747 Jena

W www.dako.de T +49 3641 22778 0 F +49 3641 22778 199 M info@dako.de

Registergericht Jena, HRB 512470 USt.-IdNr.: DE 237 198 855 Sitz der Gesellschaft: Jena

WEEE-Reg.-Nr. DE 57318687 Informationspflichten gemäß § 18 Abs. 4 Satz 3 ElektroG: https://www.bmuv.de/themen/kreislaufwirtschaft/ statistiken/elektro-und-elektronikgeraete

\_\_\_\_ DAKO drive Anmelde-Guide 21